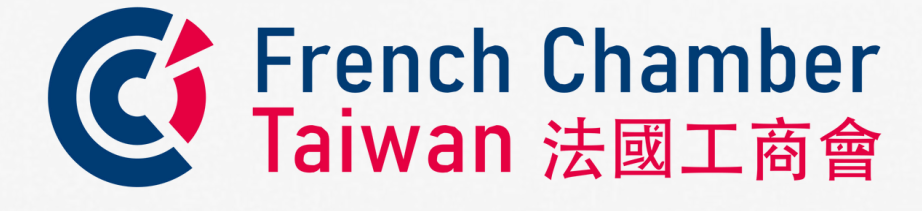

## User Guide

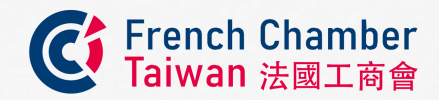

To align with our **ESG** values, the French Chamber Taiwan decided to discontinue the use of a physical **Business Directory** in 2022.

To improve the efficiency of our **online** presence, we introduced a **Digital Directory** on our website for easier access by our members. However, due to inefficiencies and the complexity of annual **data maintenance**, we have decided to discontinue this service.

Starting in 2025, the Digital Directory will no longer be available. All information regarding the Chamber, its **members**, and its activities or events will be posted on the Chamber's official website and social media channels.

Now, as a **valued member**, you will be able to modify your data and your company's information directly, **saving time** and ensuring **direct access** to your profile.

This guide will help you navigate your user account.

PERSONAL DATA COLLECTED ON OUR SITE IS STRICTLY CONFIDENTIAL AND USED EXCLUSIVELY FOR MANAGING YOUR PERSONNAL ACCOUNT.

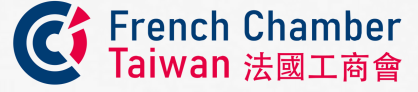

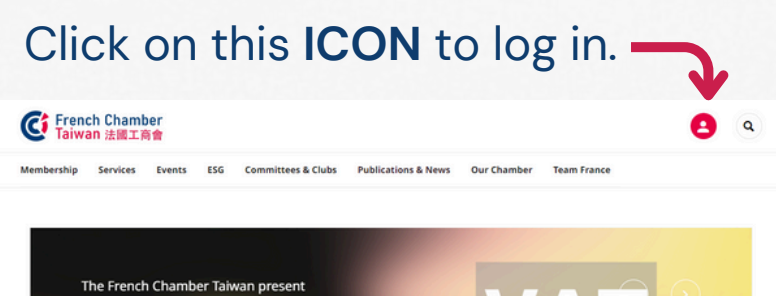

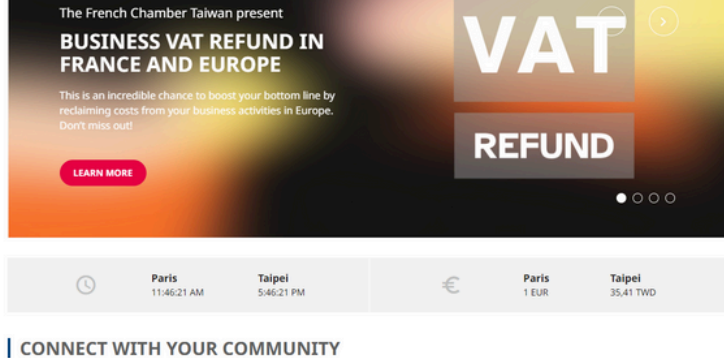

 Image: Construction of the set of the set of t

You are a member and don't have an account yet? Please **contact us** to receive your credentials and benefit from a **full access** to our private area.

IF THE PASSWORD IS FORGOTTEN, CLICK ON "FORGOT PASSWORD" TO RESET IT, AND AN EMAIL WILL BE SENT WITH INSTRUCTIONS. THE CHAMBER DOES NOT HAVE ACCESS TO PERSONAL PASSWORDS.

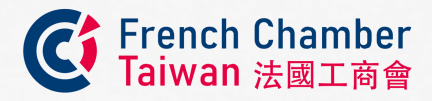

To change your data, please click ACCOUNT".

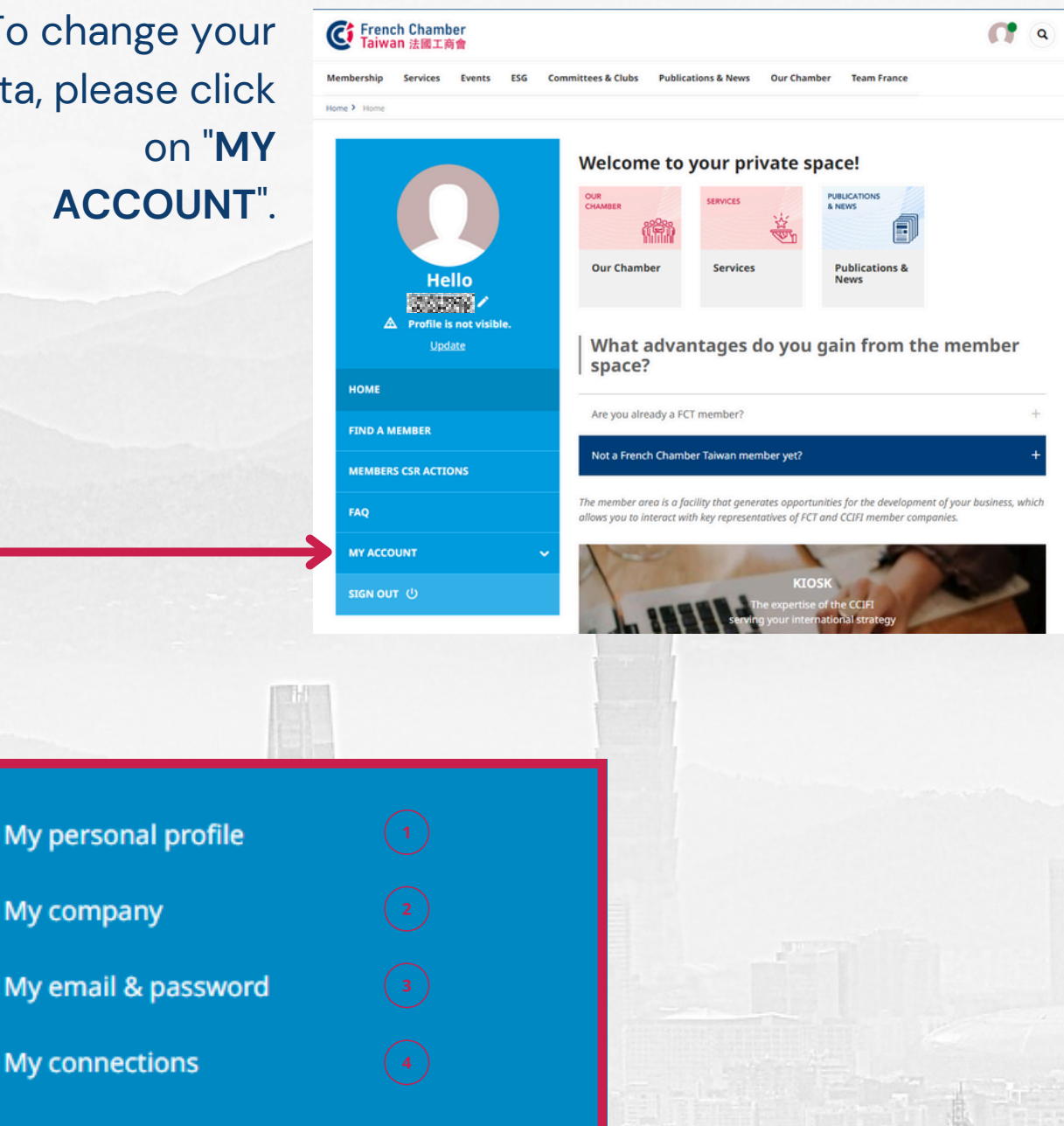

- Editing your personal information.
- Editing your company information.
- Accessing your email and password.
- Reaching your connections through our network.

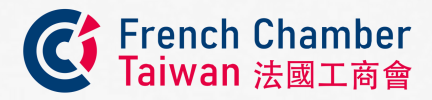

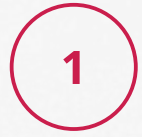

## **MY PERSONAL PROFILE**

When entering personal data, there will be an option to **choose** whether to **display** the profile and information inthe **Online Directory** or

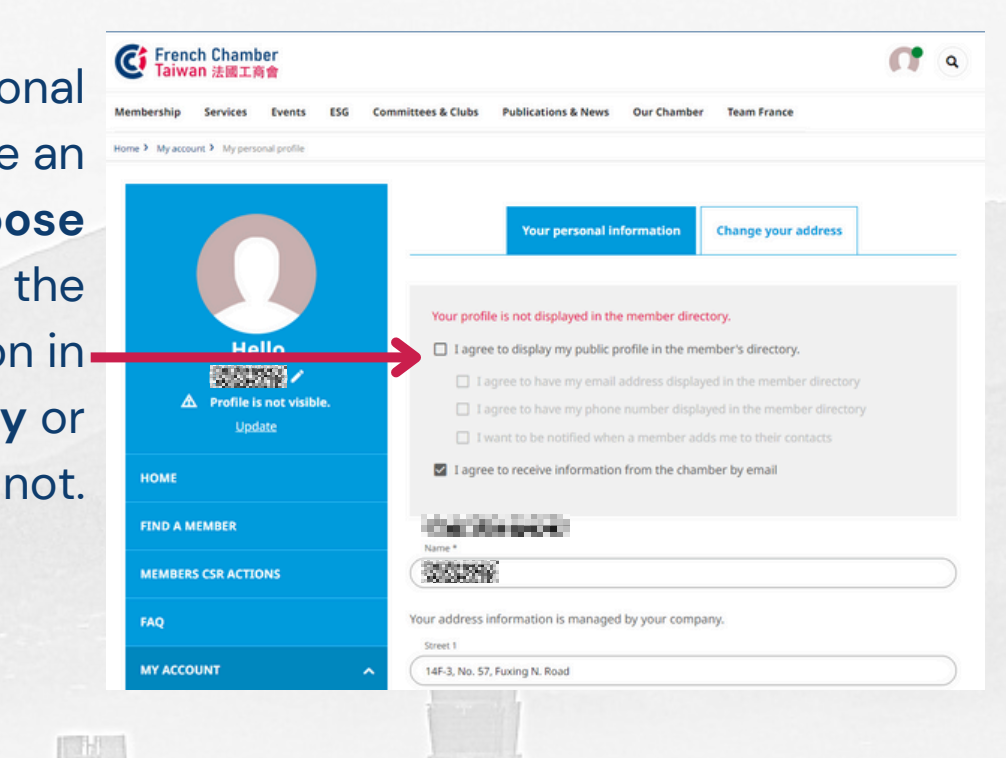

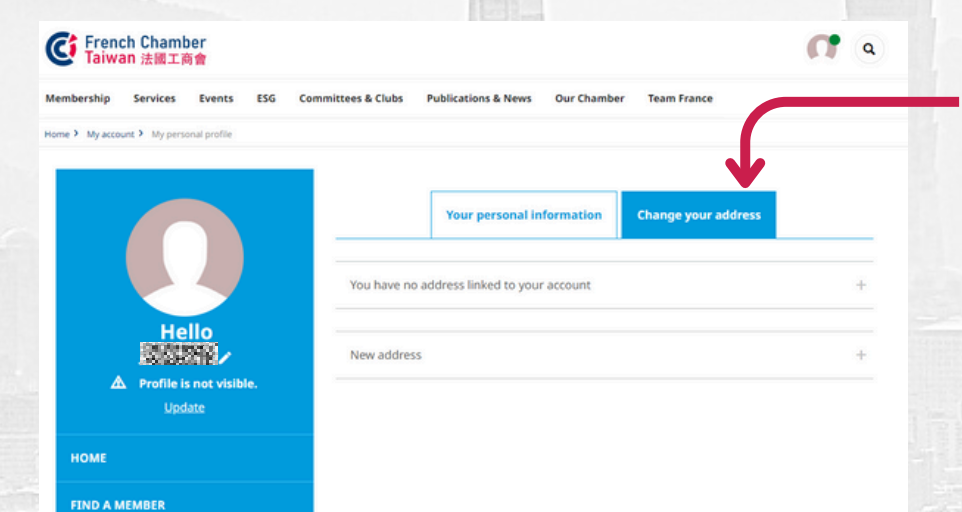

To update the address, it can only be done in the "Change Your Address" section.

MEMBERS CSR ACTIONS

FAO

MY ACCOUNT

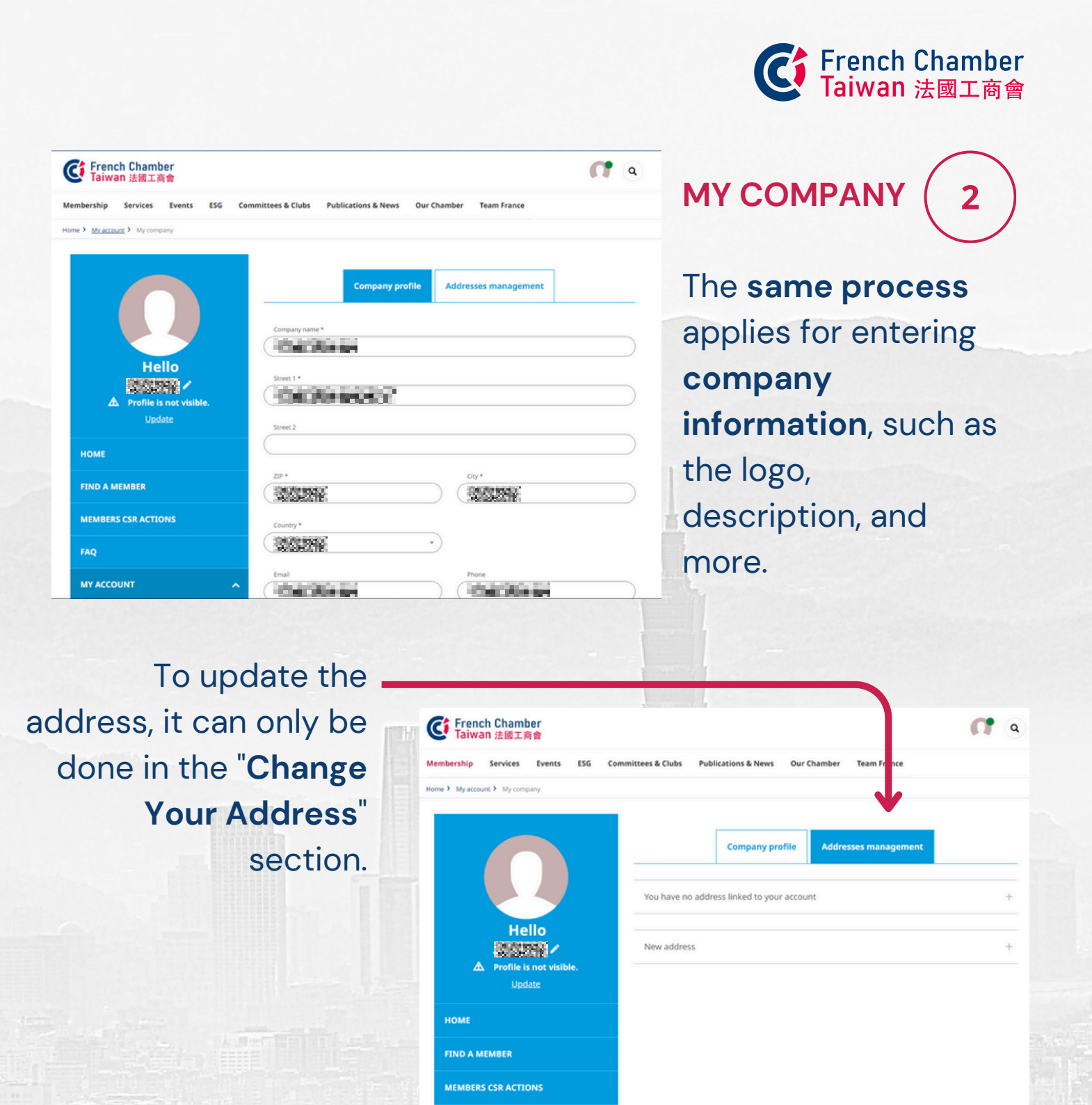

FOR ANY MAJOR CHANGES IN THE COMPANY, SUCH AS A NEW LOGO OR A NAME CHANGE, PLEASE UPDATE THE INFORMATION IN THE ACCOUNT AND INFORM US FOR ADMINISTRATIVE PURPOSES.

MY ACCOUNT

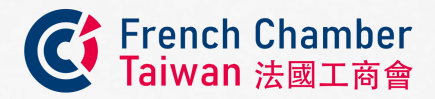

The company profile will be **displayed** as shown below on our website:

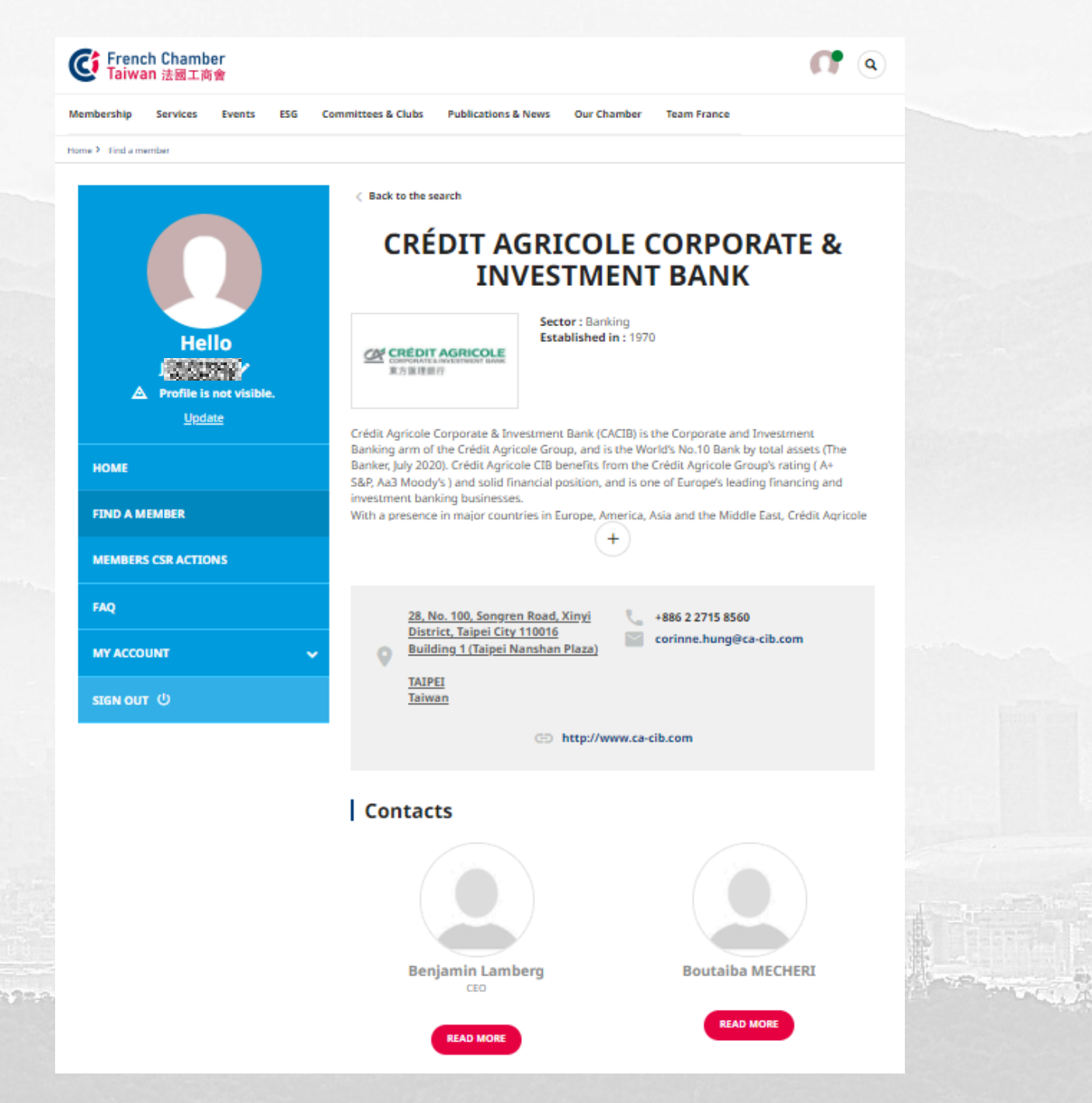

ASSOCIATE MEMBER WON'T BE ABLE TO MODIFY SOME INFORMATION CONCERNING THEIR COMPANY.

4-

- 10.01

2.087

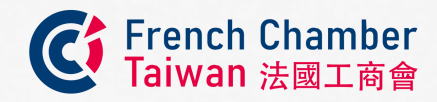

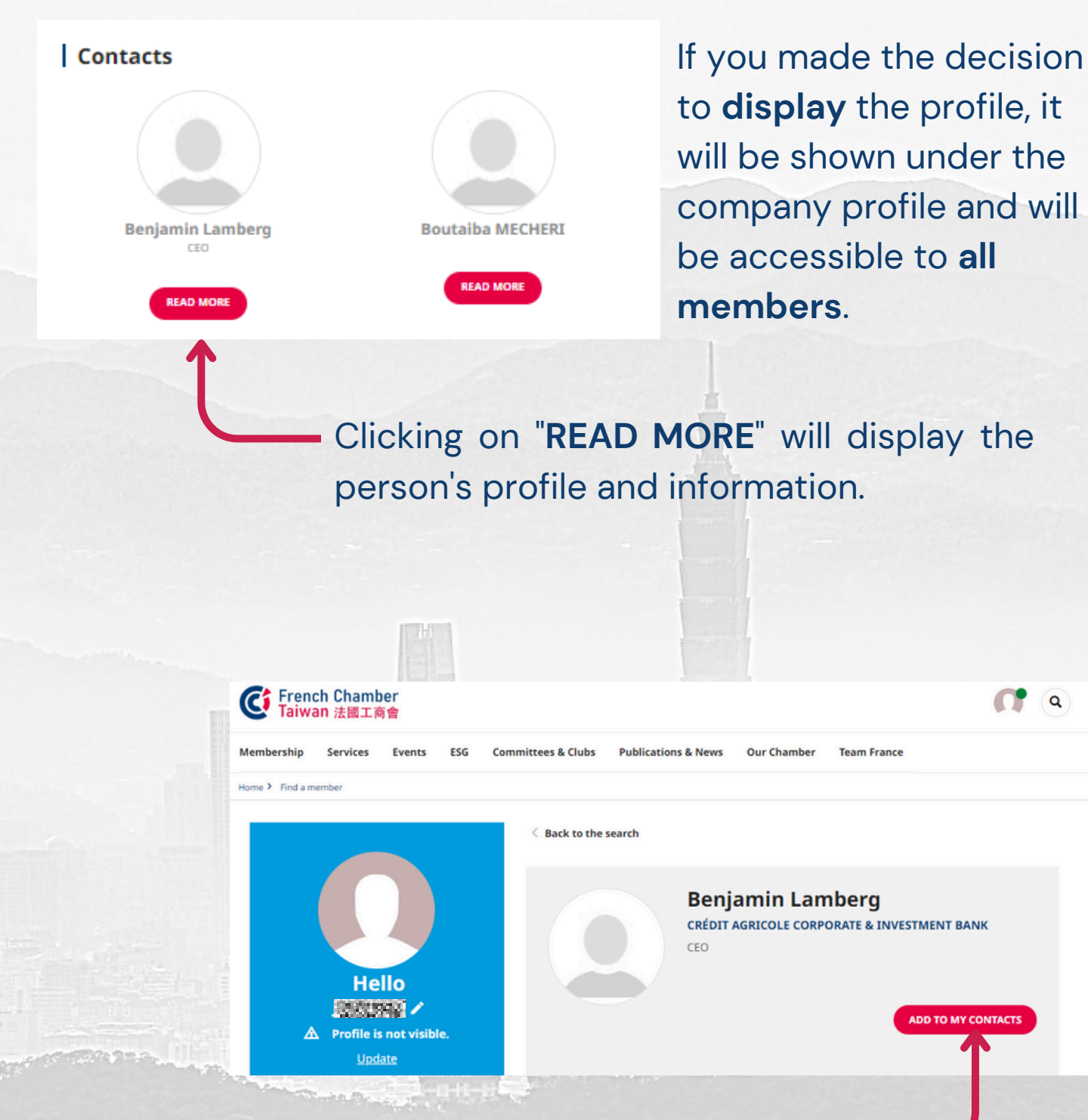

Connections can now be added.

6

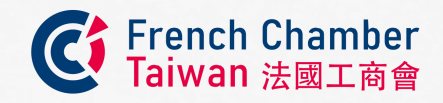

It is also possible to navigate to the "Business Directory" section for an enhanced display.

The section looks like this, **clear and detailed**. A **search bar** is also available for a quicker research.

G French Chamber Taiwan 法國工商會

Membership

MEMBERSHIP

GO TO SECTION

Services Events

ESG Cor

ittees & Clubs

Why Join Us?

Become a Member

**Business Directory** 

able Memb

| Taiwan 法國      | mber<br>工商會                                                                              | <b>(7</b> a |
|----------------|------------------------------------------------------------------------------------------|-------------|
| bership Servic | es Events ESG Committees & Clubs Publications & News Our Chamber Team France             |             |
| Find a me      | mber                                                                                     |             |
|                |                                                                                          |             |
|                | Filter by keywords     Q     Sector                                                      |             |
|                | SUBMIT                                                                                   |             |
|                | 429 contacts found in 154 companies and individual memberships for the selected criteria |             |
|                | Filter view All categories                                                               |             |
|                |                                                                                          |             |
|                | 11TH FLEET                                                                               |             |
|                | BLODDING BY                                                                              |             |

**()** a

Team France

ONLY MEMBERS CAN HAVE A TOTAL ACCESS TO COMPANIES INFORMATION.

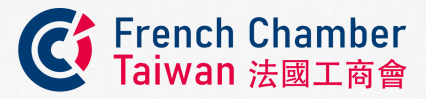

MY EMAIL & PASSWORD To change the

password, follow the appropriate **procedure**.

| び French Chamber<br>Taiwan 法國工商會                    |                                                                                                    | <b>()</b> |
|-----------------------------------------------------|----------------------------------------------------------------------------------------------------|-----------|
| embership Services Events ESG Com                   | mittees & Clubs Publications & News Our Chamber Team France                                                            |           |
| Hello<br>Hello<br>Profile is not visible.<br>Update | Manage your email address Your email is also your login to your personal space. Current email Email Email CHANGE MY EN | -         |
| номе                                                | Manage your password                                                                                                   | -         |
| FIND A MEMBER                                       | To change your password, complete the field below                                                                      |           |
| MEMBERS CSR ACTIONS                                 | Password CHANGE MY PASSWORD                                                                                            |           |
| FAQ                                                 |                                                                                                    |           |
|                                                     | Close your account                                                                                                    | -         |
| My personal profile                                 | Please contact the chamber to close your account.                                                                      |           |

(i)

3

THE CHAMBER DOES NOT HAVE ACCESS TO PERSONAL PASSWORDS. IN CASE OF EMAIL CHANGES, PLEASE INFORM US.

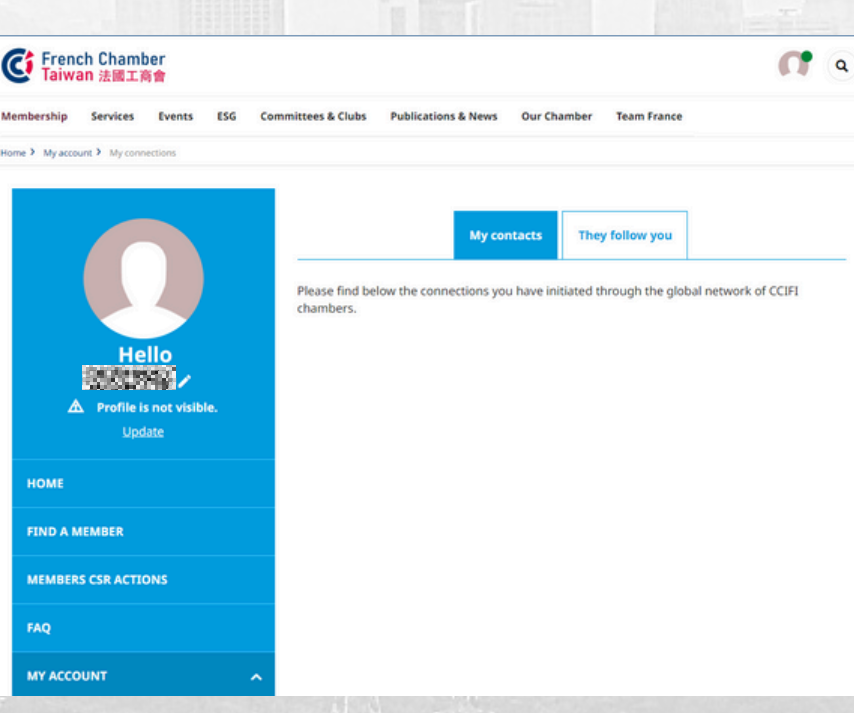

## MY CONNECTIONS (

Remember, if connections are made with individuals, the member **list** can be viewed here.

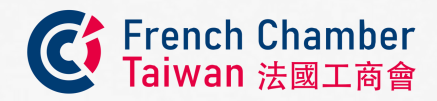

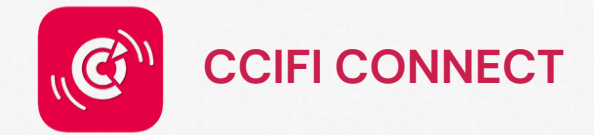

The CCIFI Connect mobile application, reserved exclusively for members of the French CCIs abroad, has been designed to facilitate networking and exchanges between members, give them access to the complete agendas of events all over the world, and help them take advantage of exclusive offers in many countries!

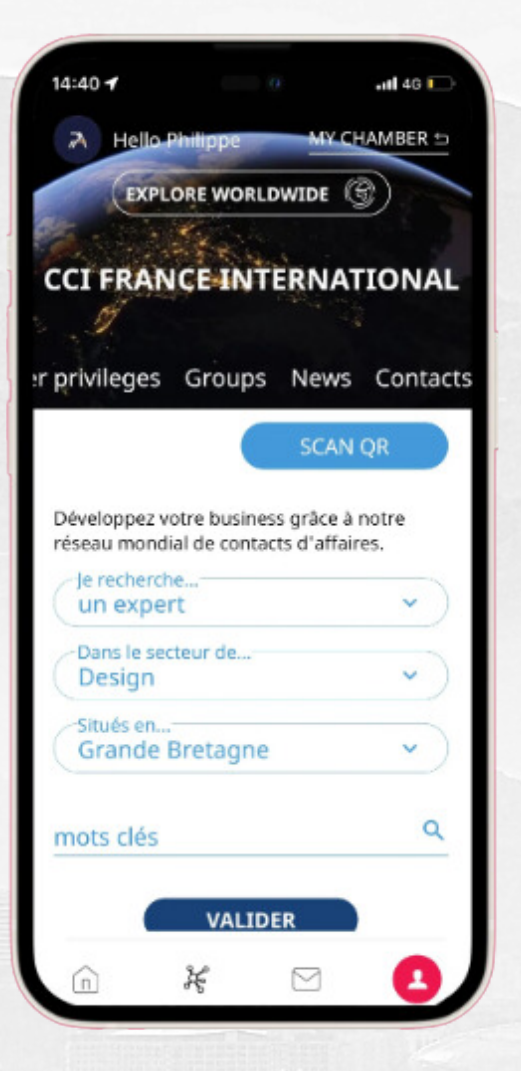

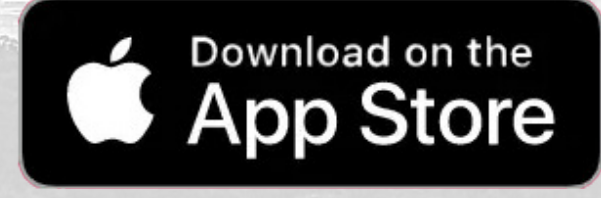

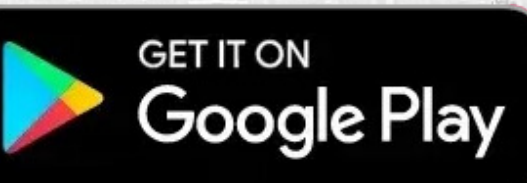

THE USE OF THE APPLICATION REMAINS THE SAME AS THE WEBSITE.

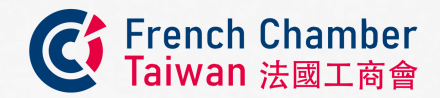

## **CONTACTS:**

For technical issues, please contact James LIU: info@ccift.org.tw

For major information changes, please contact **Yun CHIU:** membership@ccift.org.tw or **Tammu CHU:** pr@ccift.org.tw

14F.-3, N° 57, Fuxing N. Rd., Songshan Dist. Taipei 10595 Taiwan T. (02) 2721 7599 | www.ccift.org.tw